## Подача заявки на Техприсоединение (Получение технических условий)

После прохождения регистрации на сайте, если Вам необходимо выбрать объект подключения

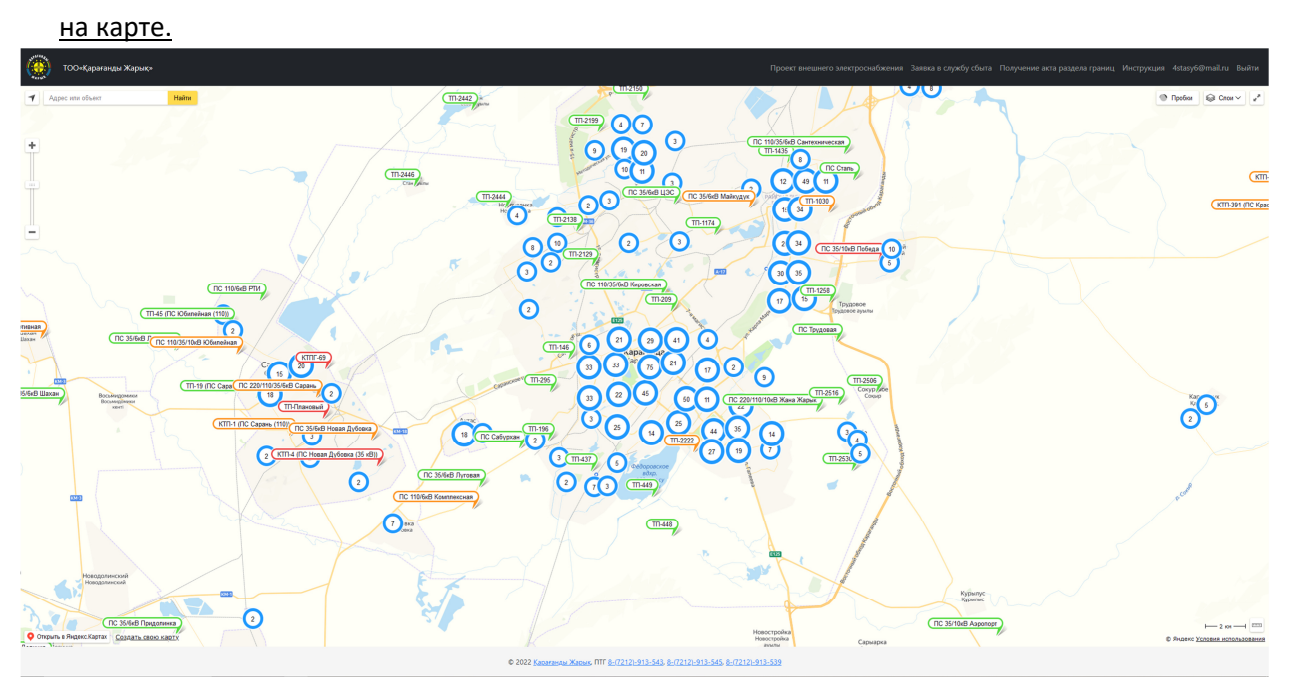

Ищем свой адрес либо вводя его в поле поиска, либо по месту на карте. Выбираем ближайший объект подключения и жмем кнопку «Подключиться»

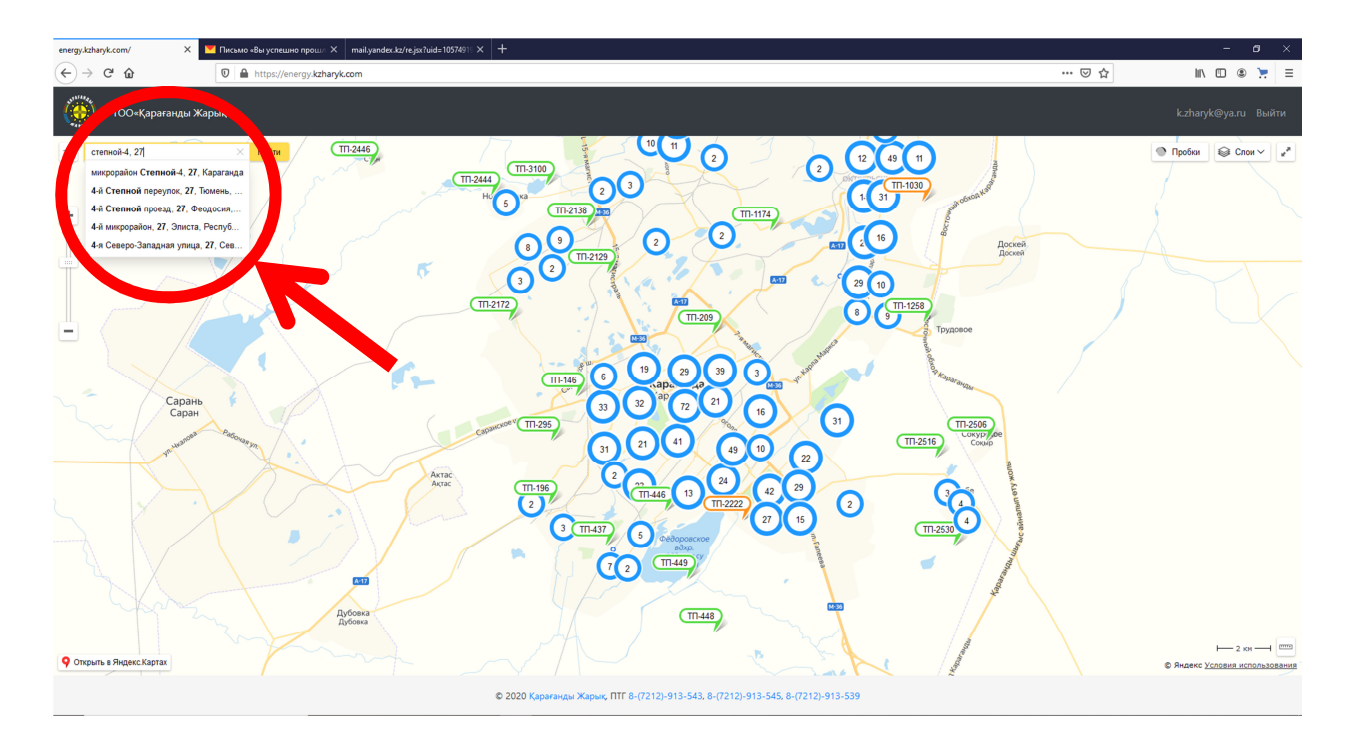

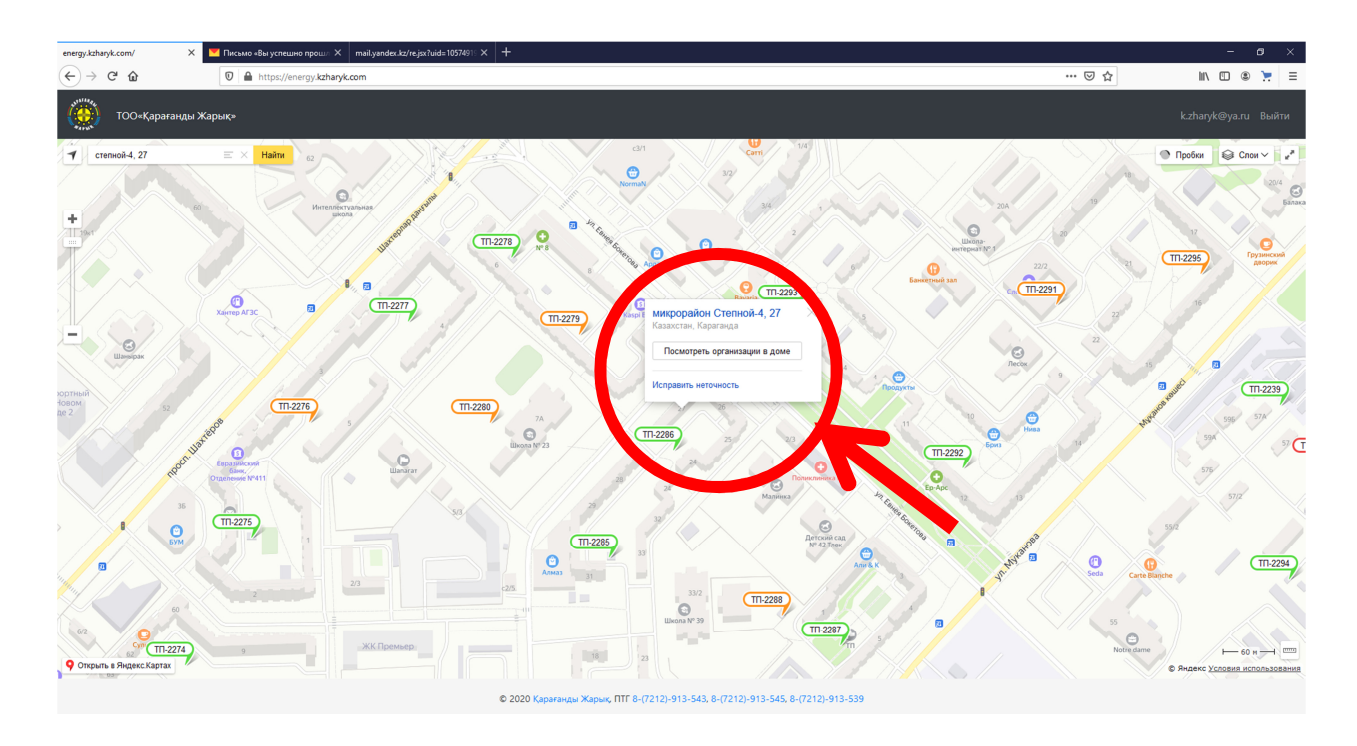

Выбираем наиболее подходящую на Ваш взгляд ТП (трансформаторную подстанцию).

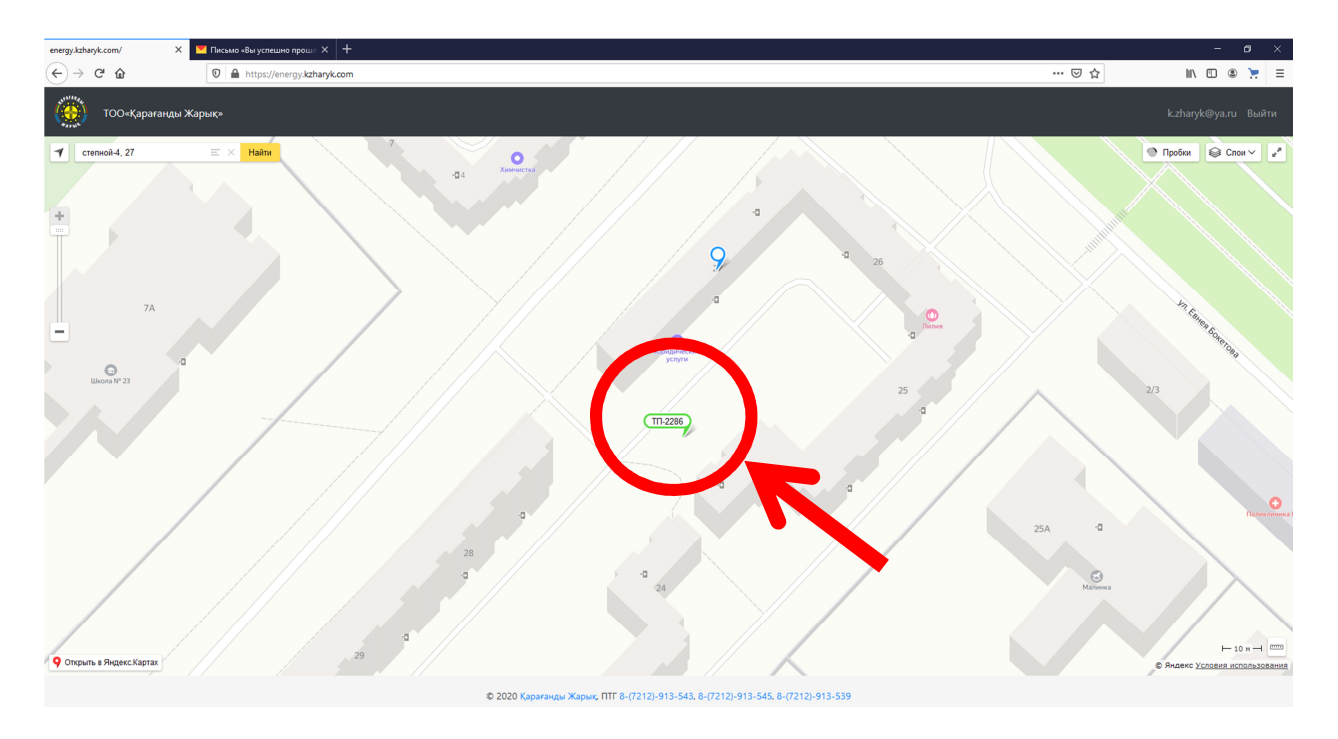

Кликаем по ТП мышкой, после чего высвечивается информация по ТП и кнопка подключиться.

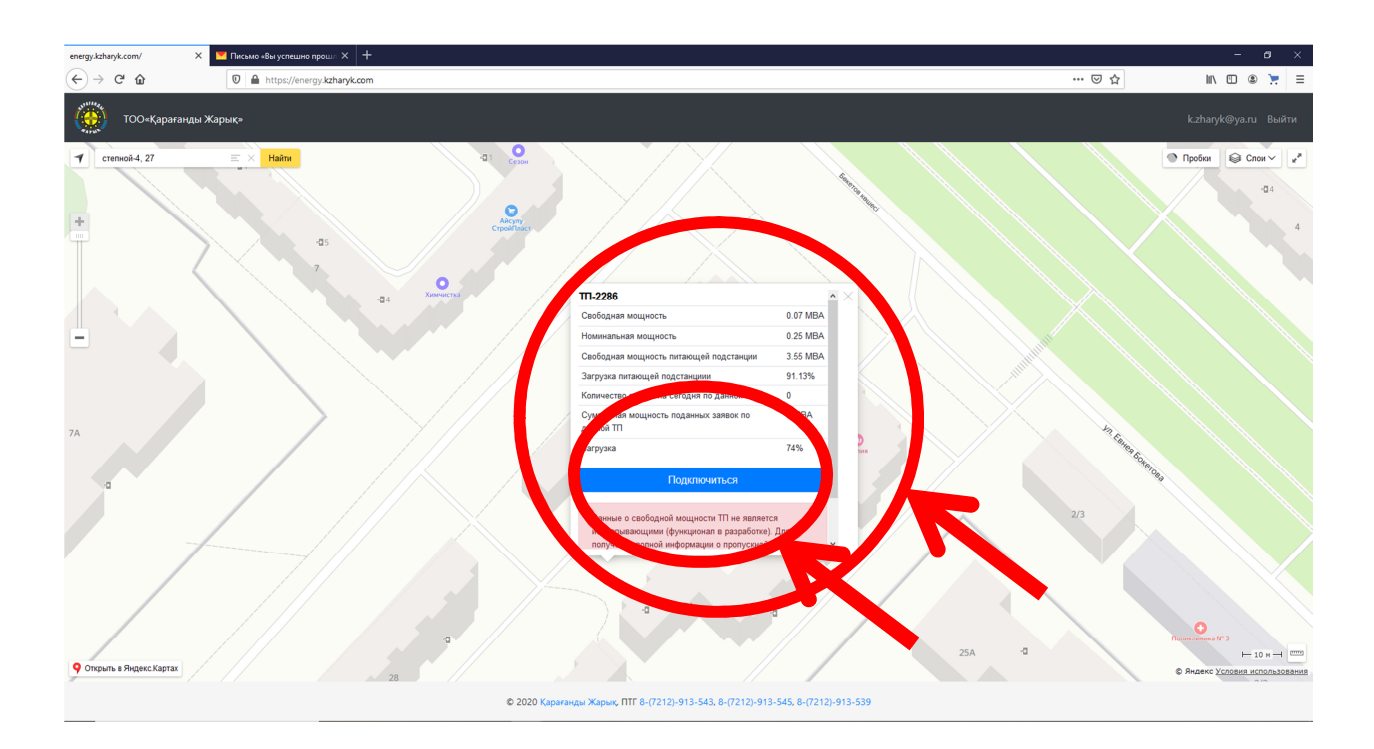

Кликаем на кнопку «Подключиться», после чего открывается форма заявки, которую необходимо заполнить. Перечень документов, указанный в примере может отличаться в зависимости от выбранной причины обращения (подчеркнута красным). Также необходимо скачать бланк заявления и опросный лист, которые заполняются от руки и прикладывается к остальным документам.

| ТОО«Қараған | ды Жарық»                                                                                                    | 4stasy6@mail.ru Выйти |
|-------------|----------------------------------------------------------------------------------------------------|-----------------------|
|             | Заявка на подлючение к ТП-83                                                                                                    |                       |
|             | Заявитель                                                                                                    |                       |
|             |                                                                                                    |                       |
|             | наименование или ФИО заявителя (для юр лица, ФИО представителя)                                                                                                    |                       |
|             | Тип заявителя                                                                                                    |                       |
|             | Физическое лицо                                                                                                    | ~                     |
|             | ИИН                                                                                                    |                       |
|             |                                                                                                    |                       |
|             | Номер телефона заявителя                                                                                                    |                       |
|             | +7 778 000 00 11                                                                                                    |                       |
|             | Наименование объекта присоединения                                                                                                    |                       |
|             | Гараж                                                                                                    |                       |
|             | Пример: частный дом, кафе и т.д.                                                                                                    |                       |
|             | Адрес объекта присоединения                                                                                                    |                       |
|             | ул.Гапеева, г.м.13, гараж 13                                                                                                    |                       |
|             | Пример: Город-Улица/Микрорайон-дом                                                                                                    |                       |
|             | Причина обращения                                                                                                    |                       |
|             | Электроснабжение на постоянной основе (подключение вновь вводимых или реконструируемых электроустановок к электрическим сетям<br>инструментации и постоянной основе (подключение вновь вводимых или реконструируемых электроустановок к электрическим сетям |                       |
|             | знергопередающей организации)<br>О Временное электооснабжение на рермол строительства (лля электооснабжения строящихся объектов)                                                                                                    |                       |
|             | <ul> <li>О Изменение потребляемой электрической мощности у какандоказанной в ранее выданных технических условиях или в договоре</li> </ul>                                                                                                    |                       |
|             | О Изменение схемы внешнего электроснабжения                                                                                                    |                       |
|             | ○ Изменение категории надежности электроснабжения приемников электрической энергии потребителя                                                                                                    |                       |
|             | Тип отопления                                                                                                    |                       |
|             | Центральное                                                                                                    | ~                     |
|             | Наличие автономного отопления                                                                                                    |                       |
|             | нет                                                                                                    | ~                     |
|             | Характер потребления электроэнергии                                                                                                    | _                     |
|             | постоянный                                                                                                    | ~                     |
|             | Потребители, подключенные к сетям заявителя (при наличии перечислить)                                                                                                    |                       |
|             | добавить                                                                                                    |                       |

| анее присоединённая мощность в кВт                                                                                                    |                                                                                                    |                                                                                                    |                                                                                                    |                         |
|----------------------------------------------------------------------------------------------------|----------------------------------------------------------------------------------------------------|----------------------------------------------------------------------------------------------------|----------------------------------------------------------------------------------------------------|-------------------------|
| 0                                                                                                    |                                                                                                    |                                                                                                    |                                                                                                    |                         |
| Данные о присоединяемой мощности                                                                                                    |                                                                                                    |                                                                                                    |                                                                                                    |                         |
| присоединяемая мощность в кВт<br>20<br>Добавить                                                                                                    | напряжение 0,4 кВ У                                                                                                    | год ввода в<br>эксплуатацию<br>2020                                                                                                    | Удалить строку                                                                                                    |                         |
| <ol> <li>Документ, удостоверяющий личность заявитег.</li> <li>Копия нотариальной доверенности на право ос</li> <li>Копии документов, подтверждающих право сс</li> <li>Копии документов, подтверждающих право сс</li> <li>Аст на землю;</li> <li>Справка с ЦОН о присвоении адреса;</li> <li>Справка с ЦОН о зарегистрированных правах;</li> <li>Обоснование заявленной мощности (расчет эт<br/>организация, в т.ч. ТОО «Караганды Жарык»);</li> <li>Справка об отсутствии лицевого счета для пол<br/>сервисный центр» по адресу ул. Лободы ЗАА, и</li> <li>Заполненное от руки заявление для выдачи техни</li> <li>Опросный лист к заявлению для выдачи техни</li> </ol> | ня или доверенного лица;<br>формления документов (и<br>обственности владельца о<br>пектрических нагрузок, вы<br>учения технических услов<br>иля г.Сарань-ТОО – Эни на под<br>жичиеских условий на подклю<br>ческих условий на подклю | три оформления докумен<br>бъекта;<br>полняется либо самостоя;<br>ий. (ТОО «КарагандаЖыл)<br>уголь-XXI»).<br>ключение к электрическим с | тов доверенным лицом);<br>тельно, либо в любой проектной<br>уСбыт» ул.Ерубаева, 44/2, ТОО «f<br>м сетям (Скачать форму заявлен<br>етям (Скачать опросной лист). | а<br>Расчетно-<br>ика). |
| Приложенные документы                                                                                                    |                                                                                                    |                                                                                                    |                                                                                                    |                         |
| сканы документов в zip архиве                                                                                                    |                                                                                                    |                                                                                                    |                                                                                                    | Browse                  |
| Данные о свободной мошности ТП не является и                                                                                                    | счерпывающими (функци                                                                                                    | онал в разработке). Для п                                                                                                    | олучения полной информации с                                                                                                    |                         |
| пропускной способности сети, необходим расчет                                                                                                    | у специалистов ТОО "Қар                                                                                                    | рағанды Жарық".                                                                                                    | ,                                                                                                    |                         |
| <b>D</b>                                                                                                    |                                                                                                    |                                                                                                    |                                                                                                    |                         |

Сканируем указанные в перечне документы и архивируем их в формате ZIP (файл должен быть ОДИН, поэтому, если у Вас несколько сканов документов, их нужно сохранить в одной папке (файле), а ее архивировать).

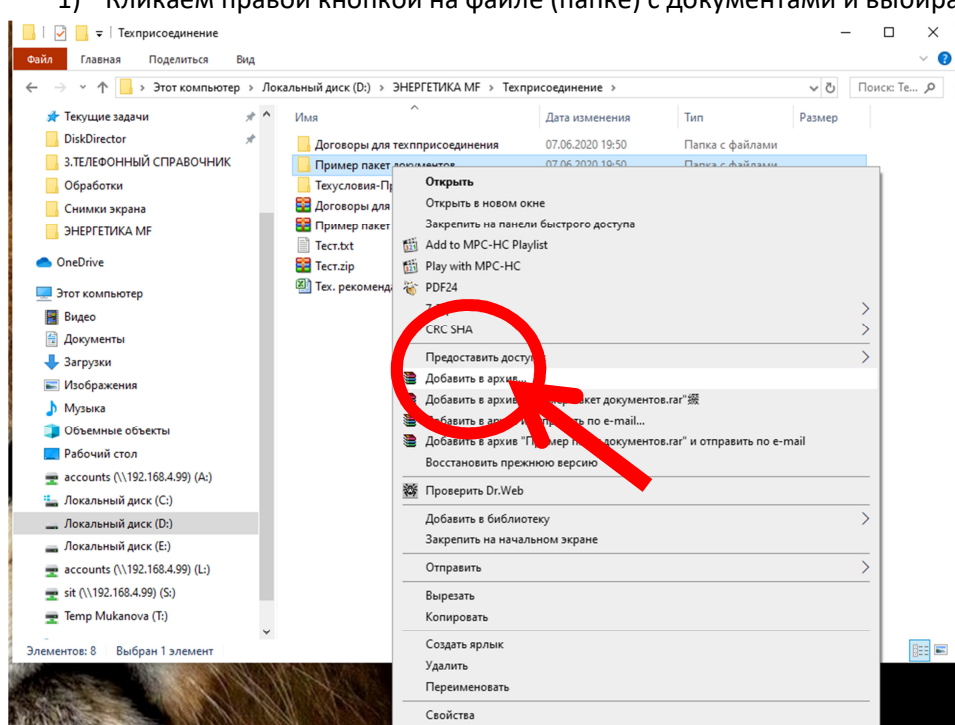

1) Кликаем правой кнопкой на файле (папке) с документами и выбираем «Добавить в архив»

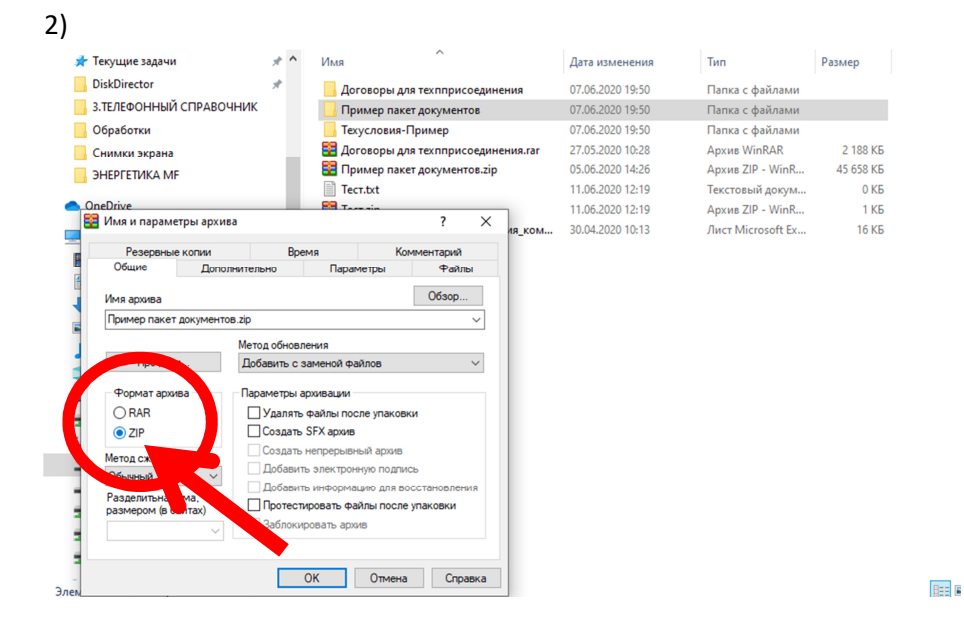

## Загружаем архив в заявку

| energy.kzharyk.com/request/afe5d × | ✓ Письмо «Вы успешно прош × +                                                                                                    |     |                           |
|------------------------------------|----------------------------------------------------------------------------------------------------|-----|---------------------------|
| ← → ♂ ☆                            | 🛛 🗎 https://energy.kzharyk.com/request/afe5d75e-a29e-11ea-8648-000c29bfe6b7                                                                                                    | ⊠ ☆ | III 🗉 🛎 📜 🗏               |
| ()<br>ТОО«Қарағанды Жа             | рых»                                                                                                    |     | ^<br>k.zharyk@ya.ru Выйти |
|                                    | Добавить                                                                                                    |     |                           |
|                                    | Ранее присоединённая мощность в кВт                                                                                                    |     |                           |
|                                    |                                                                                                    |     |                           |
|                                    | Данные о присоединяемой мощности                                                                                                    |     |                           |
|                                    | <u>Actualme</u>                                                                                                    |     |                           |
|                                    | <ol> <li>Документ, удостоверяющий личность заявителя или доверенного лица;</li> <li>Копия нотариальной доверенности на право оформления документов (при оформления документов доверенным лицом);</li> <li>Копии документов, подтверждающих право собственности владельца объекта;</li> <li>Копи в землю;</li> <li>Справка с ЦОН о присвоении вдреся;</li> <li>Справка с ЦОН о присвоении владех.</li> </ol>                |     |                           |
|                                    | <ol> <li>Обоснование заявленной мощности (расчет электрических нагрузок, выполняется либо самостоятельно, либо в любой проектной<br/>организации, в т.ч. ТОО «Караганды Жарык»);</li> <li>Справка об отсутствии лицевого очега для получения технических условий. (ТОО «КарагандаЖылуСбыт» ул.Ерубаева, 44/2, ТОО «Расчетно-<br/>сервисный центрь по вдерсу ил. Любоды 35А, для г.Сараны-ТОО «Энеогоитов-ХКІ»).</li> </ol> |     |                           |
|                                    | <ol> <li>Заполненное от руки заявление для выдачи технических условий на подключение к электрическим сетям (Скачать форму заявления).</li> <li>Опросный лист к заявлению для выдачи технических условий на подключение к электрическим сетям (Скачать опросной лист).</li> </ol>                                                                                                    |     |                           |
|                                    | Приложенные документы                                                                                                    |     |                           |
|                                    | Browse                                                                                                    |     |                           |
|                                    | скања документов в др архиве                                                                                                    |     |                           |
|                                    | Данные о свободной мощности TП не является исчерпывающими (функционал в разработке). Для получения полной информации о<br>пропускной способности сети, необходим расчет у специалистов ТОО "Караганды Жарық".                                                                                                    |     |                           |
|                                    | Подслючится                                                                                                    |     |                           |
|                                    |                                                                                                    |     |                           |

| energy.kzharyk.com/request/afe5d 🗙 🔽 | Письмо «Вы успешно прошл × +                                                                                                    |                                                                                                    |                                                                                                    |                                                                                                    |                                                |                         |                                                                                                    |       | - ø ×                     |
|--------------------------------------|----------------------------------------------------------------------------------------------------|----------------------------------------------------------------------------------------------------|----------------------------------------------------------------------------------------------------|----------------------------------------------------------------------------------------------------|------------------------------------------------|-------------------------|----------------------------------------------------------------------------------------------------|-------|---------------------------|
| ← → ♂ ☆                              | 🛛 🗎 https://energy.kzharyk.com/request/afe5                                                                                                    | d75e-a29e-11ea-8b48-000c29bfe6b7                                                                                                    |                                                                                                    |                                                                                                    |                                                |                         |                                                                                                    | … ⊠ ☆ | lin 🗉 🛎 📜 🗏               |
| ()<br>ТОО«Қарағанды Жарі             | ық»                                                                                                    |                                                                                                    |                                                                                                    |                                                                                                    |                                                |                         |                                                                                                    |       | ^<br>k.zharyk@ya.ru Выйти |
|                                      | Добавить<br>Ранее присоединённа                                                                                                    | я мощность в кВт                                                                                                    |                                                                                                    |                                                                                                    |                                                |                         |                                                                                                    |       |                           |
|                                      | Данные о присоеди                                                                                                    | иняемой мощности                                                                                                    |                                                                                                    |                                                                                                    |                                                | ~                       |                                                                                                    |       |                           |
|                                      | <ul> <li>выгрузка фанла</li> <li>→ &lt; ↑ </li> <li>→ Этот компьютер &gt; Лок</li> </ul>                                                                                                    | альный диск (D:) > ЭНЕРГЕТИКА MF > Техприс                                                                                                    | оединение                                                                                                    | < О Поиск: Техпри                                                                                                    | оединение ,                                    | 2                       |                                                                                                    |       |                           |
|                                      | 7/порядности №         Hease named           Image: State State Sta | Ила<br>Договоры для техлярисодинения<br>— Доловоры для техлярисодинения<br>— Сомор<br>— Договоры Для техлярисодинения<br>— Сомор<br>— Понкор наказа<br>— Понкор наказа<br>— По | Дята зазменения<br>От.06.2020 19:50<br>07.06.2020 19:50<br>07.06.2020 19:50<br>07.06.2020 19:50<br>05.06.2020 19:28<br>11.06.2020 19:28<br>11.06.2020 19:219<br>30.04.2020 10:13 | Тип<br>Папса с файлами<br>Папса с файлами<br>Лапса с файлами<br>Архии VienAR.<br>Архии ZIP - WinR<br>Архии ZIP - WinR<br>Архии ZP - WinR<br>Лист Microsoft Ec | 2 188 КБ<br>45 658 КБ<br>0 КБ<br>1 КБ<br>16 КБ | ере<br>1и(<br>0.1<br>ач | енным лицом);<br>16о в любой проектной<br>Ерубаева, 44/2, ТОО «Расчетно-<br>Скачать форму заявления),<br>нать опросной лист). |       |                           |
|                                      | <ul> <li>Типа Мийалона (13)</li> <li>Ила файла: Тестија</li> <li>Данные о свободни<br/>пропускной способ</li> </ul>                                                                                                    | эй мощности TП не является исчерпь<br>ности сеги, необходим расчет у спец                                                                                                    | івающими (функции алистов ТОО "Қ                                                                                                    | <ul> <li>Все файлы (".</li> <li>Открыть</li> <li>ционал в разработи</li> <li>арағанды Жарық".</li> </ul>                                                      | )<br>Отмена<br>е). Для получ                   | чения г                 | Browse                                                                                                    |       |                           |
|                                      | Подключится                                                                                                    |                                                                                                    |                                                                                                    |                                                                                                    |                                                |                         |                                                                                                    |       |                           |

После загрузки файла и корректно заполненных пунктов в заявке нажимаем на кнопку «Подключиться», после чего Ваша заявка отправляется в обработку. Если каких-то документов не хватает, Вам на почту придет уведомление, после чего Вам необходимо будет переоформить заявку ПОЛНОСТЬЮ, то есть заново заполнить заявку на подключение и прикрепить ВСЕ документы вместе с ранее отправленными.

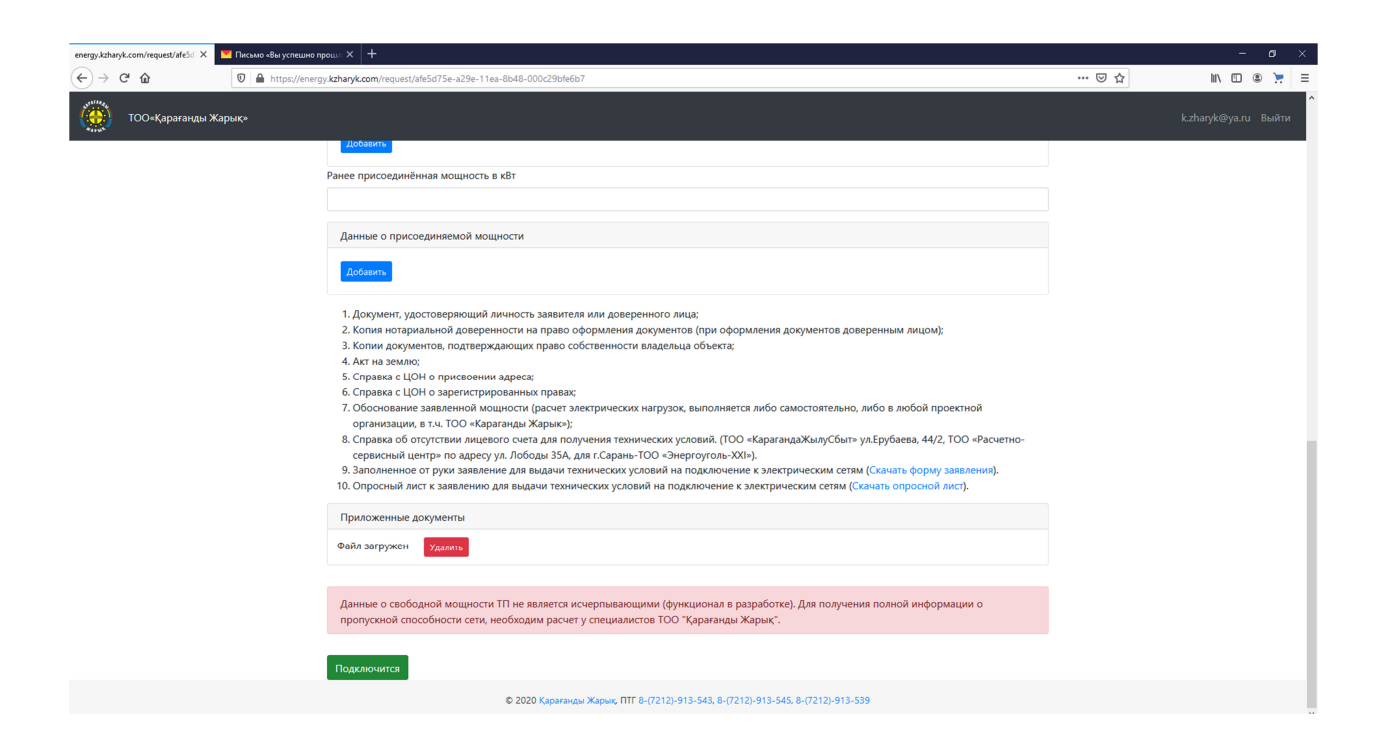